# Proba practică

Realizați un director cu numele id-ului primit, în care salvați toate fișierele realizate conform cerințelor de mai jos:

Realizați în Word un fluturaș pentru a promova imaginea firmei *Art Design*. Datele referitoare la această firmă sunt: S.C. Art Design S.A., str. Cascadei, nr 25, tel/fax: 0578-653562, mail: artdesign@arti.ro, www.artdesign.ro.

Fluturașul va respecta următoarele cerințe și va fi față-verso:

- Formatul paginii este : 149x105 mm, margini: sus 1,5 cm, jos 1 cm, stânga 1 cm, dreapta 1 cm, antet 1 cm, subsol 1 cm, orientat orizontal (landscape).
  (5 puncte)
- Realizați în *Paint* o siglă cât mai apropiată de modelul următor, salvată cu numele *logoart.jpg*, de dimensiuni: lățime 3 cm şi înălțime 3 cm.
  (10 puncte)

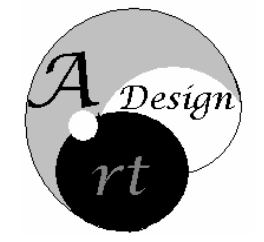

3. Pe fața fluturașului se va insera în stânga sus sigla și în dreapta ei textul următor, centrat ca în exemplu.

Proiectare pentru locuința ta

Pentru fundalul textului se va alege o textură asemănătoare celei din exemplu.

(7 puncte)

- Sub siglă vor fi scrise: numele firmei, adresa firmei, telefon, fax, e-mail, utilizând una din opțiunile din meniul Bullets/Marcatori. În subsolul fluturaşului, aliniată la dreapta, se va insera o legătură către pagina web a firmei: www.artdesign.ro.
  (8 puncte)
- 5. În dreapta informațiilor de la punctul 4, inserați un tabel cu două coloane, stilul *contemporan*, în care veți preciza un program de activitate al firmei, la alegere, pentru cele şapte zile ale săptămânii. (5 puncte)
- 6. Conținutul de pe verso (pagina 2) al fluturașului va fi organizat pe două coloane, cu distanța între ele de 2 cm, coloanele fiind despărțite printr-o linie verticală, continuă, de grosime 1pct. (5 puncte)
- Prima coloană va conține sigla creată şi textul "design-ul este pasiunea mea" în formatul următor: font *Verdana*, bold, mărime 12. Textul va fi introdus într-o formă automată de tip dreptunghi cu colțuri rotunjite, umbrit şi cu marginile roşii de grosime 1,5 pct. (10 puncte)

### 8. A doua coloană conține textul "despre noi", scris în unul din formatele din WordArt. Sub acest scris

introduceți simbolul următor:

(5 puncte)

(2 puncte)

- 9. Sub simbol scrieți trei cuvinte cheie care să descrie activitatea firmei. Numerotați cuvintele alese cu cifre romane mari de culoare roșie, îngroșate, cu font *Comic Sans MS*, de mărime 14. (5 puncte)
- 10. Aplicați fluturașului o bordură artistică predefinită, care să fie în concordanță cu tema dată. (5 puncte)
- 11. Aplicați textului "despre noi" un comentariu care să conțină numele firmei. (5 puncte)
- **12.** Se va salva fluturaşul sub denumirea *artdesign.doc.*

- **13.** Realizați o pagină web în *html* salvată sub numele *firma.html* care să conțină următoarele elemente:
  - Fundal verde
  - 4 Titlu de pagină numele firmei
  - 4 Un tabel cu următoarea structură și conținut;

| Firme partenere |                        |                            |
|-----------------|------------------------|----------------------------|
| Nr              | Denumire firmă         | Adresa                     |
| 1               | Construct SRL          | Str. Zambilelor nr.3       |
| 2               | Dinamic-Construct S.A. | Str. Narciselor nr.7/bis A |

- Inserați sigla firmei Art Design realizată anterior şi ataşați-i o hiperlegătură către fişierul artdesign.doc.
- Asigurați-vă că, în cazul în care în browser nu se afişează imaginea, în locul acesteia se va afişa textul *imagine*.
- 4 Introduce-ți textul "Bine ați venit" și imprimați-i o deplasare de la stânga la dreapta.

(28 puncte)

Timp de lucru: 90 minute

## Barem de corectare și notare

### 1. 5 puncte

- 149x105 mm **1p**.
- margini: sus 1,5 cm, jos 1 cm, stânga 1 cm, dreapta 1 cm 2p.
- antet 1 cm, subsol 1 cm **1p**.
- orientat orizontal (landscape) **1p.**

#### 2. 10 puncte

- realizarea în Paint a siglei:
  - respectarea numărului de zone delimitate 2p
  - poziționarea textului 2p.
  - respectarea fontului 1p.
  - > asemănarea cu desenul dat 2p.
- salvarea cu numele *logoart.jpg* **1p.**
- dimensiuni siglă: lățime 3 cm și înălțime 3 cm 2p.
- 3. 7 puncte
- inserarea în stânga sus a siglei 1p.
- realizarea casetei cu textul dat 2p
- poziționarea casetei în dreapta fluturașului 1p.
- centrat textului în casetă 1p
- realizarea fundalului **2p.**
- 4. 8 puncte
- Scrierea, în ordinea dată, a numelui firmei, adresei firmei, telefonului, fax-ului, e-mail-ului 2p.
- utilizarea unei opțiuni din meniul Bullets/Marcatori 3p.
- inserarea în subsolul fluturașului, alinierea la dreapta a legăturii către pagina web a firmei 3p.
- 5. 5 puncte
- inserarea în dreapta a tabelului cu două coloane, stilul contemporan 3p.
- scrierea programului de activitate al firmei, la alegere, pentru cele şapte zile ale săptămânii 2p.
- 6. 5 puncte
- organizarea pe două coloane a paginii 2 1p.
- respectarea distanței între coloane de 2 cm 2p.
- despărțirea coloanelor printr-o linie verticală, continuă, de grosime 1pct. 2p.
- 7. 10 puncte
- inserarea în prima coloană a siglei creată **1p.**
- inserarea în prima coloană textul "design-ul este pasiunea mea" 1p.
- respectarea formatului textului: font Verdana, bold, mărime 12 3p.
- introducerea textului intr-o formă automată de tip dreptunghi 1p.
- respectarea formatului dreptunghiului: colturi rotunjite, umbrit și cu marginile roșii de grosime 1,5 pct. 4p
- 8. 5 puncte
- inserarea în a doua coloană a textului "despre noi" 1p.
- scrierea în unul din formatele din Word Art 2p.
- introducerea simbolului precizat, sub scris 2p.
- 9. 5 puncte
- scrierea sub simbol a celor trei cuvinte 1p.
- numerotarea cuvintele alese cu cifre romane mari 1p.
- culoare roșie a cifrelor și îngroșate 1p.
- utilizarea fontului *Comic Sans MS* **1p**.
- mărimea cifrelor de 14 1p.
- 10. 5 puncte
- aplicarea unei borduri artistice predefinite 2p.

- concordanța cu tema dată **3p.**
- 11. 5 puncte
- aplicarea unui comentariu **3p**.
- conținutul comentariului 2p.
- 12. 2 puncte
- salvarea fişierului **1p.**
- numele sub care a fost salvat 1p.
- 13. 28 puncte
- realizarea unei pagini web în html 2p.
- salvarea sub numele firma.html 1p.
- existența fundalului verde 2p.
- realizarea titlului paginii cu numele firmei 2p.
- realizarea tabelului cu structura dată:
  - respectarea numărului de linii 2p.
  - respectarea numărului de coloane 2p.
  - respectarea formatului 2p.
- conținutul tabelului:
  - > textul introdus în celulele tabelului, conform modelului 2p.
  - > alinierea textului în celule 2p.
- inserarea siglei 2p.
- ataşarea unei hiperlegături 2p.
- legătura către fișierul artdesign.doc 2p.
- setarea opțiunii care permite afișarea textul imagine 2p.
- introducerea textului "Bine ați venit" 1p.
- imprimarea efectului de deplasare de la stânga la dreapta 2p.